# SPA8000电话适配器上的NAT支持参数配置

#### 目标

网络地址转换(NAT)是在通过流量路由设备传输时修改IP地址的过程,目的是重新映射IP数据 包报头中的一个IP地址。NAT用于安全目的,以隐藏内部IP地址,避免IP地址冲突。本文档 的目标是在SPA8000模拟电话适配器上配置NAT支持参数。NAT支持参数在会话发起协议 (SIP)的配置中起着重要作用,可帮助NAT拓扑。

### 适用设备

• SPA8000

## 软件版本

• 6.1.12

#### NAT支持参数配置

步骤1.以管理员身份登录Web配置实用程序,然后选择Admin Login > Advanced > Voice > SIP。SIP*页面*打开:

| SIP Parameters                |                        |                              |                        |  |
|-------------------------------|------------------------|------------------------------|------------------------|--|
| Max Forward:                  | 70                     | Max Redirection:             | 5                      |  |
| Max Auth:                     | 2                      | SIP User Agent Name:         | \$VERSION              |  |
| SIP Server Name:              | \$VERSION              | SIP Reg User Agent Name:     |                        |  |
| SIP Accept Language:          |                        | DTMF Relay MIME Type:        | application/dtmf-relay |  |
| Hook Flash MIME Type:         | application/hook-flash | Remove Last Reg:             | no 💌                   |  |
| Use Compact Header:           | no 💌                   | Escape Display Name:         | no 💌                   |  |
| RFC 2543 Call Hold:           | yes 💌                  | Mark All AVT Packets:        | yes 💌                  |  |
| SIP TCP Port Min:             | 5060                   | SIP TCP Port Max:            | 5080                   |  |
| SIP TCP Port Min Mod2:        | 5160                   | SIP TCP Port Max Mod2:       | 5180                   |  |
| SIP TCP Port Min Mod3:        | 5260                   | SIP TCP Port Max Mod3:       | 5280                   |  |
| SIP TCP Port Min Mod4:        | 5360                   | SIP TCP Port Max Mod4:       | 5380                   |  |
| SIP Timer Values (sec)        |                        |                              |                        |  |
| SIP T1:                       | .5                     | SIP T2:                      | 4                      |  |
| SIP T4:                       | 5                      | SIP Timer B:                 | 32                     |  |
| SIP Timer F:                  | 32                     | SIP Timer H:                 | 32                     |  |
| SIP Timer D:                  | 32                     | SIP Timer J:                 | 32                     |  |
| INVITE Expires:               | 240                    | ReINVITE Expires:            | 30                     |  |
| Reg Min Expires:              | 1                      | Reg Max Expires:             | 7200                   |  |
| Reg Retry Intvl:              | 30                     | Reg Retry Long Intvl:        | 1200                   |  |
| Reg Retry Random Delay:       |                        | Reg Retry Long Random Delay: |                        |  |
| Reg Retry Intvl Cap:          |                        |                              |                        |  |
| Response Status Code Handling |                        |                              |                        |  |
| SIT1 RSC:                     |                        | SIT2 RSC:                    |                        |  |
| SIT3 RSC:                     |                        | SIT4 RSC:                    |                        |  |
| Try Backup RSC:               |                        | Retry Reg RSC:               |                        |  |
|                               |                        |                              |                        |  |

| NAT Support Parameters |              |                        |              |
|------------------------|--------------|------------------------|--------------|
| Handle VIA received:   | no 💌         | Handle VIA rport:      | no 💌         |
| Insert VIA received:   | no 💌         | Insert VIA rport:      | no 💌         |
| Substitute VIA Addr:   | no 💌         | Send Resp To Src Port: | no 💌         |
| STUN Enable:           | no 💌         | STUN Test Enable:      | no 💌         |
| STUN Server:           | 192.168.15.1 | TURN Server:           | 192.168.14.3 |
| Auth Server:           | 192.168.2.3  | EXT IP:                | 192.168.0.3  |
| EXT RTP Port Min:      | 1            | EXT RTP Port Min Mod2: | 3            |
| EXT RTP Port Min Mod3: | 4            | EXT RTP Port Min Mod4: | 5            |
| NAT Keep Alive Intvl:  | 15           |                        |              |

步骤2.从Handle VIA received下拉列表中选择**yes**,使适配器能够处理VIA报头中的已接收参数。如果设置为**no**,则忽略该参数。默认值为no。

步骤3.从Handle VIA rport下拉列表中选择**yes**,使适配器能够处理VIA报头中收到的报告参数 。如果设置为**no**,则忽略该参数。默认值为no。

步骤4.从Insert VIA received下拉列表中选择**yes**,以使适配器能够在SIP响应的VIA报头中插入 收到的插入参数(如果从IP接收的IP值和由IP发送的VIA值不同)。默认为否。

步骤5.从Insert VIA rport下拉列表中选择**yes**,以使适配器能够在SIP响应的VIA报头中插入收 到的报告参数(如果从IP接收的IP值和通过IP发送的VIA值不同)。默认为否。

步骤6.从Suptite VIA Addr中选择yes,以利用VIA报头中NAT映射的IP端口值。默认值为no。

步骤7.从Send Resp To Src Port下拉列表中选择**yes**。此选项允许将响应发送到请求源端口 ,而不是VIA发送方端口。默认值为no。

步骤8.从STUN Enable下拉列表中选择是以发现NAT映射。默认为否。

步骤9.如果在步骤9中启用了STUN启用功能,并且有效的STUN服务器可用,则适配器可以在 打开电源时执行NAT类型的发现操作。它与已配置的stun服务器联系,发现结果将在所有后续 REGISTER请求的警告报头中报告。如果适配器检测到对称NAT或对称防火墙,则NAT映射 将被禁用。此字段的默认值为no。要将值设置为yes,请从"STUN测试启用"下拉列表中选择 yes。

步骤10.在STUN Server字段中,输入要联系的STUN服务器的IP地址或完全限定域名以发现 NAT映射。

步骤11.在TURN Server字段中输入TURN(Traversal Using Relays around NAT)Server。 TURN服务器允许NAT后面的应用接收数据。

步骤12.在Auth Server字段中输入Auth Server。身份验证服务器是用于验证设备用户名和密码 的身份验证服务器。

步骤13.在EXT IP字段中,输入外部IP地址,以替代所有传出SIP消息中适配器的实际IP地址。 默认值为0.0.0.0。如果输入0.0.0.0,则不执行任何替代。

步骤14.在EXT RTP Port Min(外部RTP端口最小)中,输入RTP Port Min(RTP端口最小)的外部端口映射编号。此字段的默认值为零。如果它不为零,则所有传出SIP消息中的 RTP端口号将替换外部RTP端口范围中的相应端口值。

步骤15.在NAT Keep Alive Intvl字段中输入一个值,该值提供NAT映射保活消息之间的间隔。 NAT保持连接消息可防止NAT设备上的NAT映射过期。默认值为 15 秒。

步骤16.单击"提**交所有更改**"以保存设置。